## Инструкция по использованию Android приложения

- 1. Скачать и установить приложение «Дисплей M2M» через платформу «RuStore» воспользовавшись строкой поиска, либо перейдя по ссылке: <u>https://www.rustore.ru/catalog/app/ru.kpsz.meterdisplay</u>.
- 2. Запустить приложение «Дисплей М2М».
- 3. В открывшемся окне выбрать нужный прибор учета.

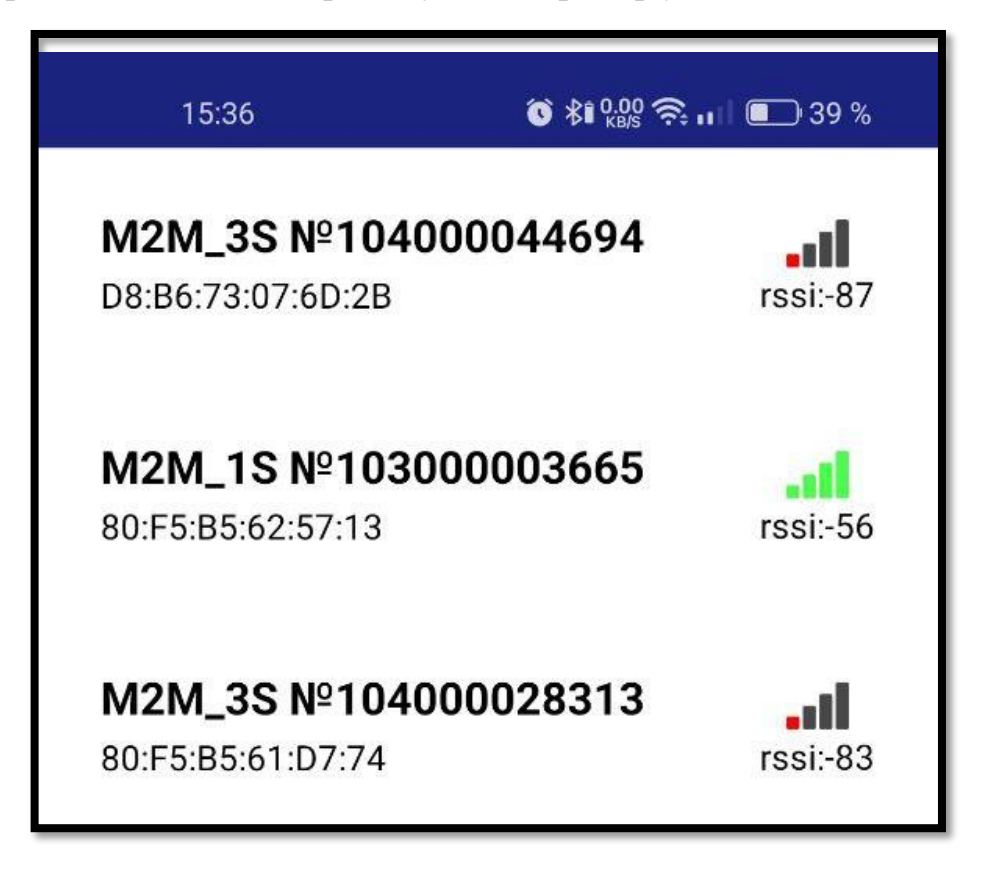

- 4. Если нужного прибора учета в списке нет убедитесь, что вы находитесь в радиусе действия Bluetooth прибора учета.
- 5. Дождитесь завершения подключения, на дисплее появится текущее меню прибора учета и серийный номер прибора учета, к которому было произведено подключение.
- В случае ошибочного подключения для выхода в меню выбора прибора учета нажать кнопку <sup>3</sup>

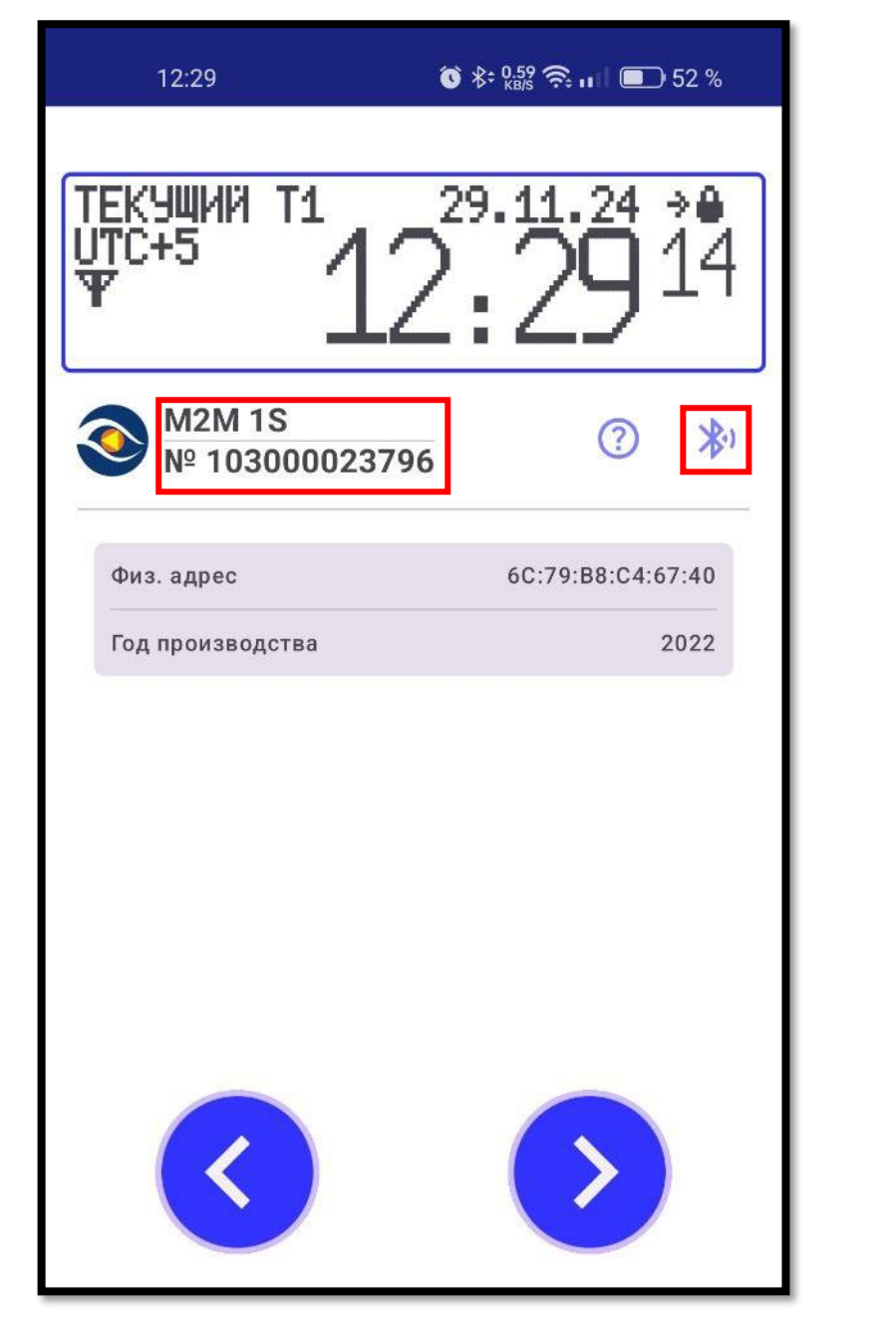

- 7. Для включения следующего меню используйте кнопку **○**, предыдущего **○**.
- 8. Текущий тариф, дата и время прибора учета отображаются в первом меню дисплея:

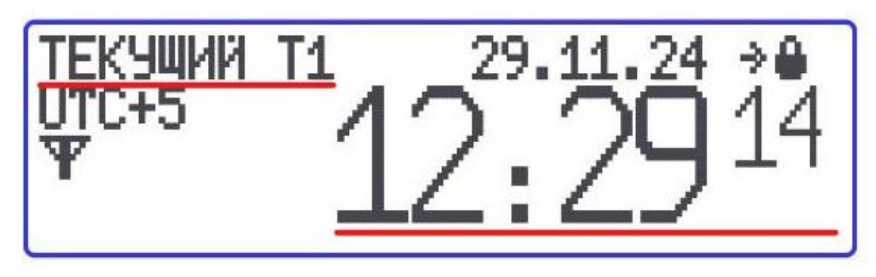

9. Для просмотра текущих показаний перейдите в меню №2 «А.Энергия+ ОБЩ.» используя кнопку У или С.

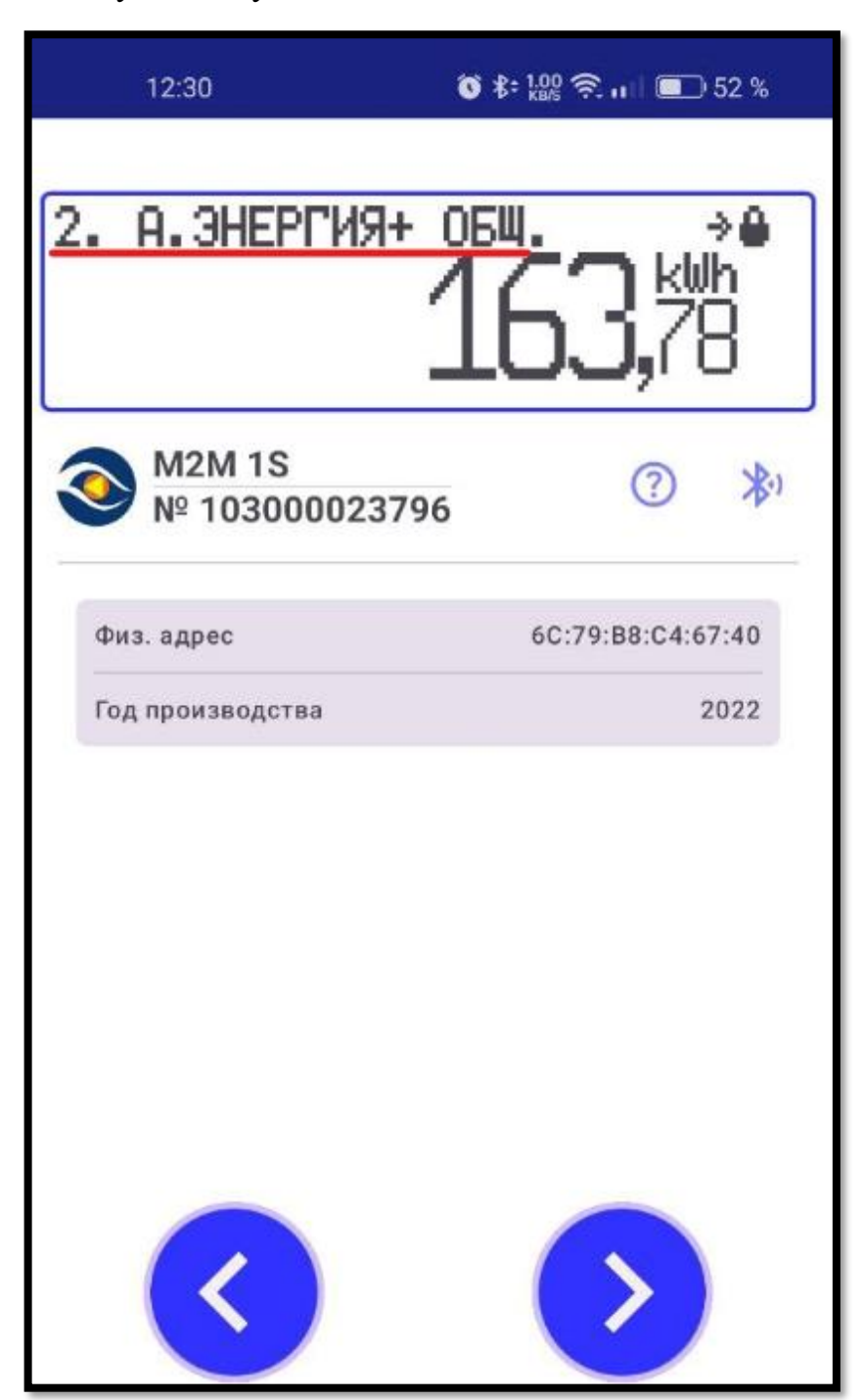

10.Для просмотра показаний раздельно по тарифам в меню №2
«А.Энергия+ ОБЩ.» зажмите кнопку Э чтобы перейти в подменю
«А.Энергия+ ОБЩ. Т1»

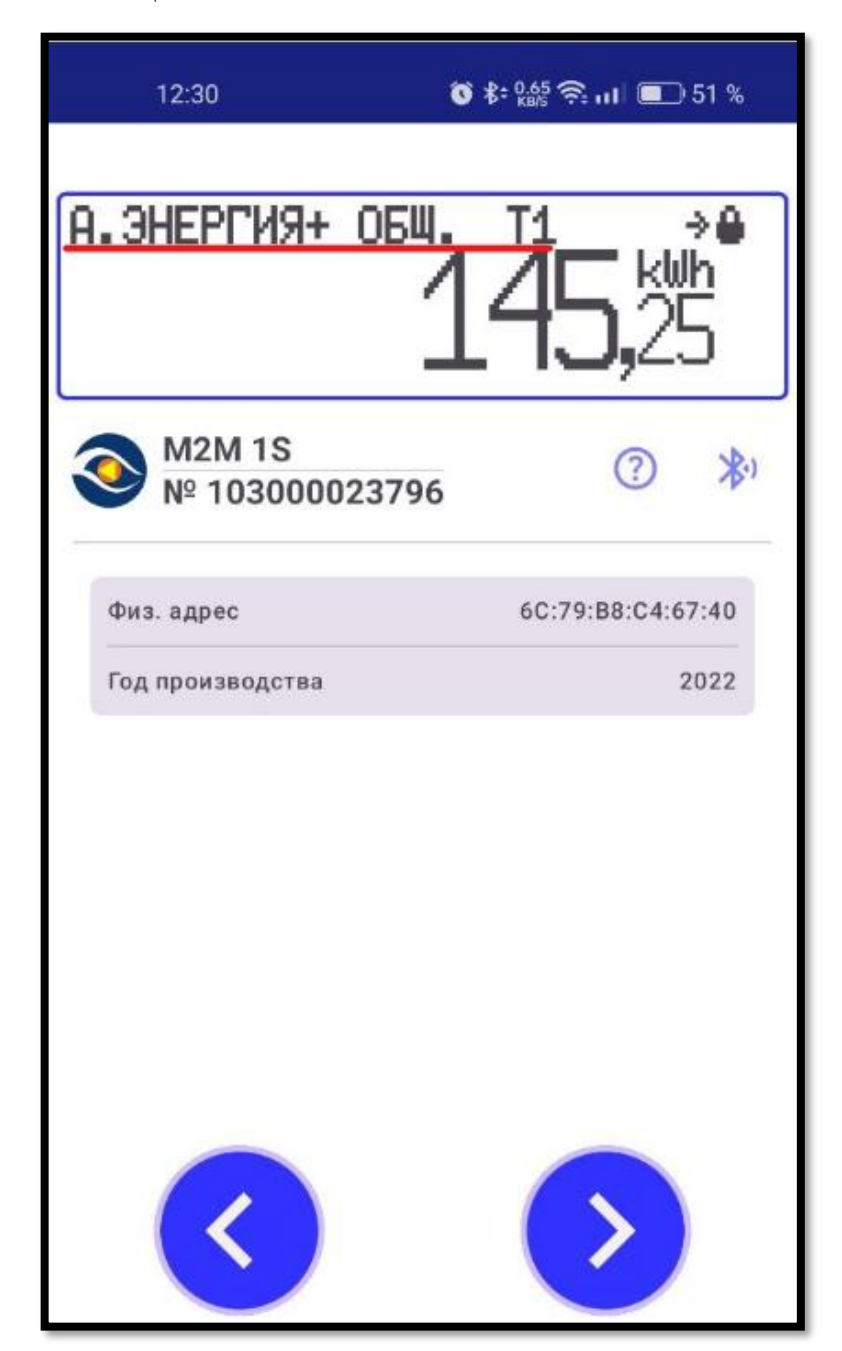

11. Для просмотра остальных тарифов используйте кнопку 📀 или 🔇.

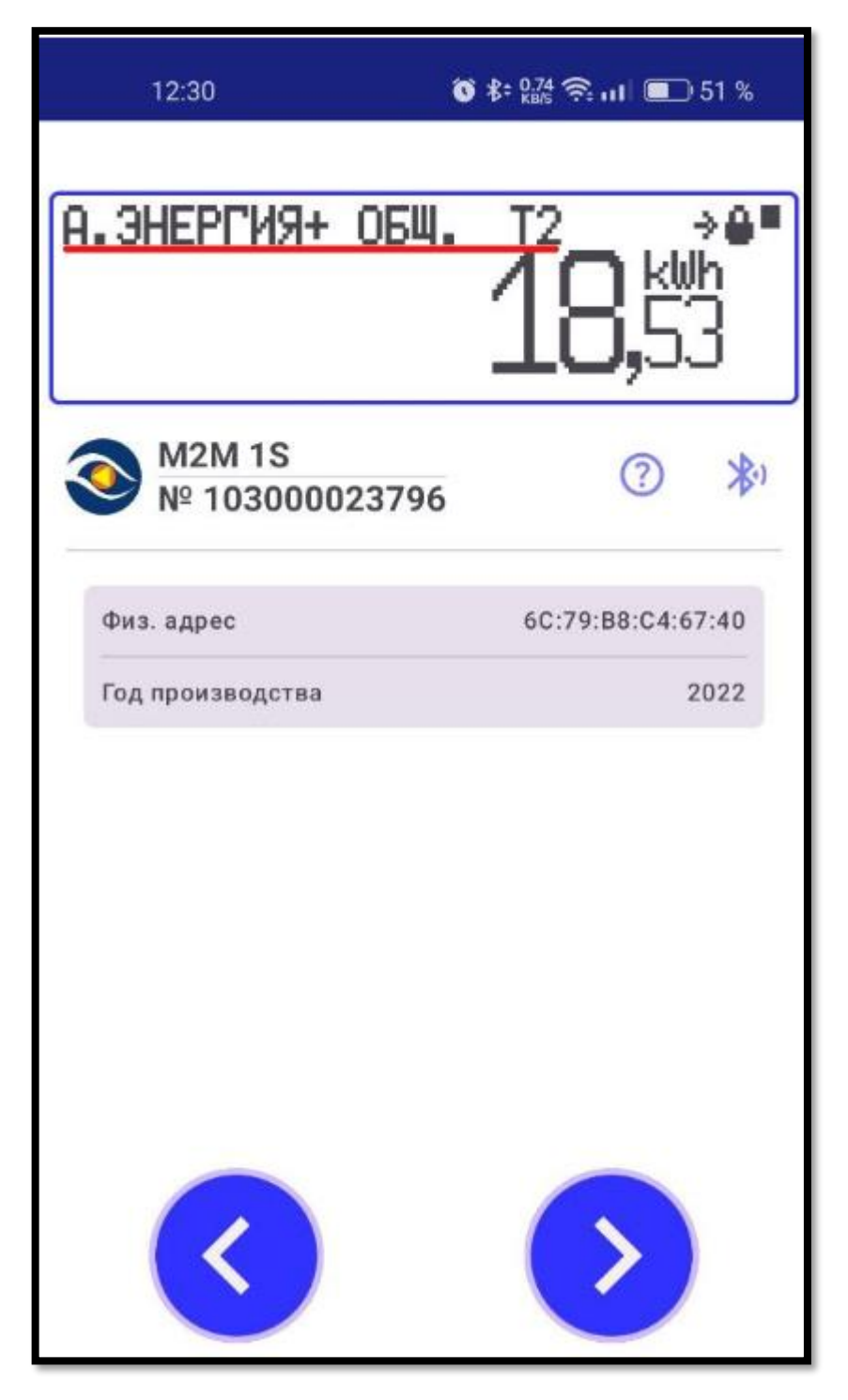

12. Для выхода из подменю «А.Энергия+ ОБЩ. Т1» зажмите кнопку дисплей перейдет в основное меню №2 «А.Энергия+ ОБЩ.».